## Come accedere al CBS (Corso Base Sicurezza) del Politecnico di Milano

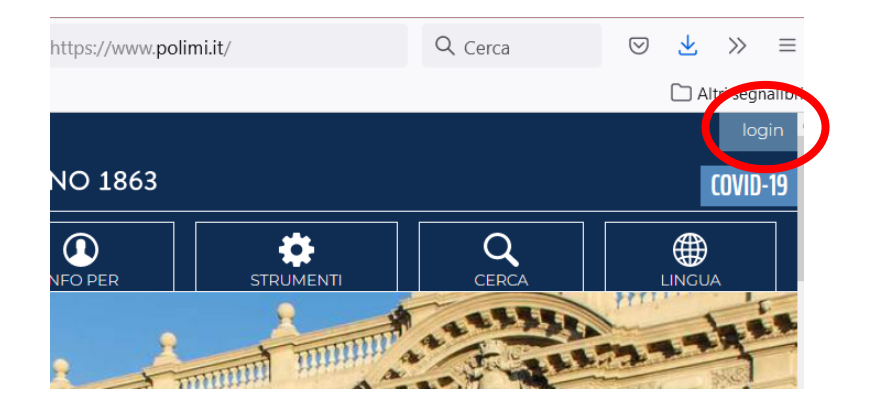

Accedere al sito del Politecnico di Milano e cliccare sulla voce "login" in alto a destra per accedere alla pagina "servizi on line"

Se già in possesso di codice persona e password ("CREDENZIALI POLIMI"), inserirli e premere "accedi" per accedere ai servizi on line.

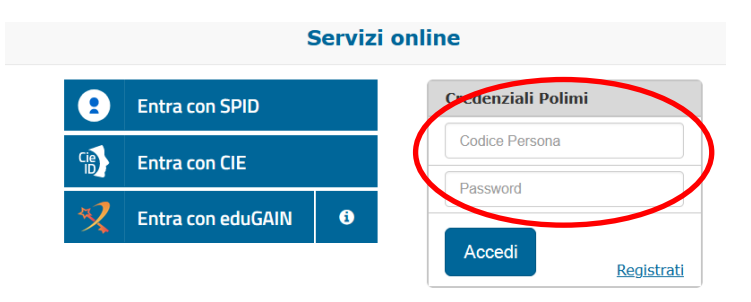

Se non si ha ancora il codice persona, cliccare su "registrati" e seguire le istruzioni

|    | Entra con SPID | Credenziali Polimi |
|----|----------------|--------------------|
| CI | Entra con CIE  | Codice Persona     |
| 47 |                | <br>Password       |

Una volta entrati nei servizi on line, nel menù "servizi", accedere al sottomenù "Dati"

| Servizi                                 | ~ 6 |
|-----------------------------------------|-----|
| Cerca un servizio                       |     |
| Richieste e assistenza                  | ~   |
| Posta elettronica e altri servizi cloud | ~   |
| Amministrazione                         | ~   |
| Dati                                    | ~   |
| Agevolazioni e convenzioni              | ~   |
| Laurea - Titolo finale                  | ~   |
| Richieste di ammissione                 | ~   |
| Post laurea                             | ~   |
| Mobilità internazionale                 | ~   |
| Servizi ICT di Ateneo                   | ~   |
| Concorsi e selezioni                    | ~   |

Nel sottomenù "Dati", cliccare alla voce "corsi di formazione"

| ati                                                                                     |            |   |
|-----------------------------------------------------------------------------------------|------------|---|
| Rubrica di Ateneo                                                                       | <i>(i)</i> | ☆ |
| Tesserino PoliCard - attivazione,<br>visualizzazione stato, prenotazione<br>riemissione |            | ☆ |
| Richiesta certificati e autocertificazione                                              |            | ☆ |
| Reportistica                                                                            |            | ☆ |
| Modifica dati anagrafici personali                                                      |            | ☆ |
| Gestione dati anagrafici, registrazione e<br>riconoscimento utenti                      |            |   |
| Gestione dei propri Titoli di studio                                                    |            | ☆ |
| Gestione delle modalità di pagamento                                                    |            | ☆ |
| Compilazione questionari                                                                |            | ☆ |
| Telefonia - Consultazione dati traffico e<br>gestione                                   | <i>(i)</i> | ☆ |
| Laboratorio Virtuale di Ateneo                                                          |            | ☆ |
| Corsi di formazione                                                                     |            |   |

Si aprirà una schermata in cui sono presenti tutti i corsi disponibili. Cliccare sulla voce "Corsi sicurezza".

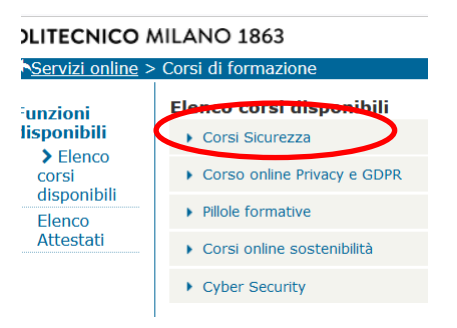

Il Corso Base Sicurezza è il primo in elenco.

ATTENZIONE: nella stessa pagina è presente un corso sulla sicurezza del Dipartimento di Scienze e Tecnologie Aerospaziali. NON VA SEGUITO. Il corso è fruibile unicamente dal personale che deve accedere a particolari strutture del Dipartimento.

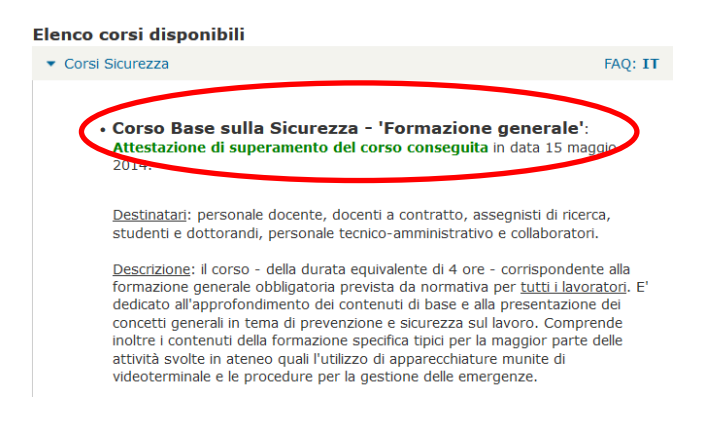

Una volta superato il corso, cliccare sul menù a sinistra la voce "elenco attestati"

| ◆Servizi online >              | Corsi di formazione             |
|--------------------------------|---------------------------------|
| Funzioni                       | Elenco corsi dis <sub>l</sub>   |
| disponibili                    | ▼ Corsi Sicurezza               |
| Elenco<br>corsi<br>disponibili | • Corso B                       |
| Elenco                         | Attestazi                       |
| Attestati                      | 2014.                           |
|                                | <u>Destinataı</u><br>studenti e |

In "definizione parametri" controllare che il corso indicato sia quello corretto e cliccare "conferma"

| oone             |                                                    | *-                                                                                                    |
|------------------|----------------------------------------------------|----------------------------------------------------------------------------------------------------|
| AVVE             | RTENZE                                             |                                                                                                    |
| A                | Attenzione! Le<br>attualmente ir<br>eventuali deno | e denominazioni di Comune, Provincia e Stato sono quelle<br>n uso;<br>ominazioni sostituite non compariranno nei certificati. |
| DEI              | INIZIONE PAR                                       | RAMETRI                                                                                                    |
| Lindu            | a del<br>cato *                                    | Italiano 🗸                                                                                                    |
| certifi          |                                                    |                                                                                                    |
| certifi<br>Corsi | *                                                  | 15/05/2014 Corso Base sulla Sicurezza - 'Formazione generale' 🗸                                                               |

Cliccare sulla voce "stampa documento". Scegliere la voce "salva file" per salvare una copia dell'attestato in formato .pdf.

| Lingua del certificato Italiano   Corsi 23/05/2019 Formazione specifica per lavoratori - basso risch | PARAMETRI              |                                                                |
|----------------------------------------------------------------------------------------------------|------------------------|----------------------------------------------------------------|
| Corsi 23/05/2019 Formazione specifica per lavoratori - basso risch                                   | Lingua del certificato | Italiano                                                       |
|                                                                                                    | Corsi                  | 23/05/2019 Formazione specifica per lavoratori - basso rischio |
|                                                                                                    |                        |                                                                |